## LE CAUE VOUS CONSEILLE / Guide pour déposer une contribution sur idee.paris

Sur le site idee.paris, allez dans l'onglet PLU :

https://idee.paris.fr/project/revision-du-plan-local-durbanisme-reglement/presentation/introduction

Appuyez sur le bouton noir « connexion » en haut à droite.

- Si vous avez un compte, entrez votre adresse mail et votre mot de passe.
- Si vous n'avez pas de compte, vous pouvez vous inscrire en cliquant sur « créer votre compte mon Paris »

Remplissez le formulaire d'inscription. Vous recevrez par sms ou par mail un code de validation pour ouvrir votre compte.

Aller dans l'onglet « prescriptions localisées »

Vous trouverez d'abord la légende qui vous permettra de lire et remplir la carte.

Descendez dans la page au niveau de la cartographie collaborative. En haut à droite de cette carte, il y a un bouton bleu « déposer une proposition »

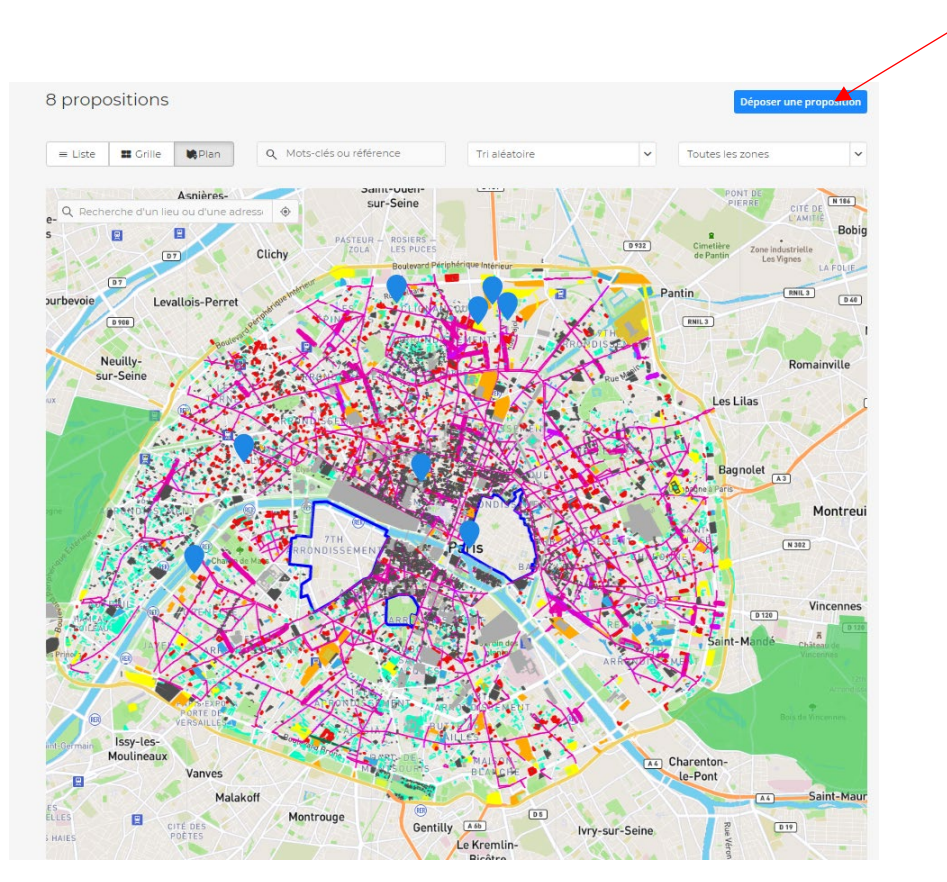

Ci-dessous, le formulaire à remplir pour déposer votre proposition.

Donnez un titre. Une localisation. Ajoutez une description. Vous pouvez importer une photo pour illustrer votre proposition.

| eposer une proposition                                                                                                    | × tio |
|----------------------------------------------------------------------------------------------------|-------|
| orès avoir consulté la carte proposée et sa légende, vous pouvez proposer une protection ou un emplacement réservé en remplissant ce formulairi<br>contribution.      | e     |
| tre                                                                                                    |       |
| diquez ici le résumé de votre proposition de prescription ou d'emplacement réservé.                                                                                   |       |
| Arbre remarquable 3                                                                                                    |       |
| eu ou adresse                                                                                                    | SOL   |
| diquez ici le n° de la voie - le nom de la voie (rue, boulevard) - l'arrondissement concerné.                                                                         | LIE   |
| 2, Recherche d'un lieu ou d'une adresse                                                                                                    | D 4   |
| caliser sur la carte                                                                                                    |       |
| one géographique facultatif                                                                                                    |       |
| inseignez ici le thème de votre contribution                                                                                                    | e     |
| Sélectionnez une localisation                                                                                                    | ~     |
| escription                                                                                                    |       |
| rivez ici le détail de votre proposition.                                                                                                    |       |
| Normal 🕈 B I 🖳 😌 🖹 🗮 🖻 🖃 🖻 🖪                                                                                                    |       |
|                                                                                                    | re    |
|                                                                                                    |       |
|                                                                                                    |       |
|                                                                                                    | ~ I   |
| Visible uniquement par vous et l'administrateur                                                                                                    | ne    |
| Souhaitez-vous être tenu.e informé.e des suites du projet ?                                                                                                    |       |
| En répondant "Oui", vous acceptez que votre mail soit transmis à l'équipe de la Ville de Paris en charge de la consultation de ce projet afin de<br>vous recontacter. |       |
| O Oui                                                                                                    | ind   |
| O Non                                                                                                    |       |
| ~                                                                                                    |       |
| ustration facultatif                                                                                                    |       |
|                                                                                                    |       |
|                                                                                                    | -16   |

Une fois le formulaire rempli, vous pouvez cliquer sur publier pour que votre proposition apparaisse sur la carte interactive.

## Celle-ci apparaîtra ensuite en point bleu sur la carte.

**ATTENTION** : Si vous enregistrez, votre contribution sera dans vos brouillons. Si vous publiez, votre contribution apparaîtra sur la carte.

Pour déposer une proposition, vous pouvez également zoomer directement sur la carte pour accéder au point qui vous intéresse. Cela vous permet d'avoir la localisation exacte directement inscrite dans le formulaire. Cidessous, voici un exemple en cliquant sur un lieu depuis la carte interactive.

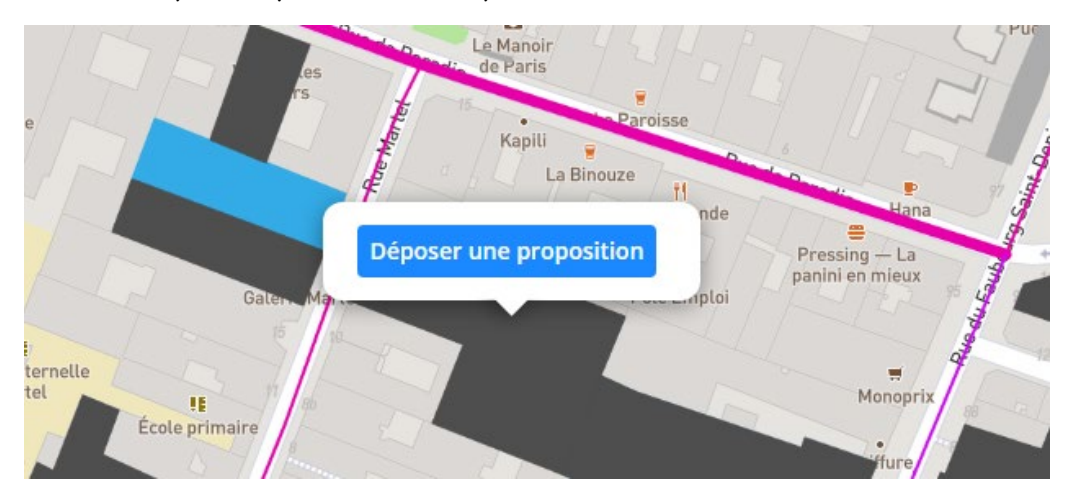